| Cogozh a | SEGEZHA GROUP         | Project "SAP implementation in Segezha"             |                |  |
|----------|-----------------------|-----------------------------------------------------|----------------|--|
| group    |                       | SRM.DOC.051 Участие в аукционе для продажи ТМЦ (для | 1 [            |  |
|          | Operating instruction | покупателей)                                        | page 1 from 13 |  |

### **OPERATING INSTRUCTION**

# SRM.DOC.051 Participation in the auction for sale of goods (for clients)

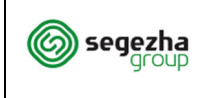

### Content

| 1. | SECTION 1 |  |  |  |  | 4 | ŀ |
|----|-----------|--|--|--|--|---|---|
|----|-----------|--|--|--|--|---|---|

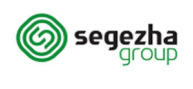

#### Short description

The document describes the procedure of the clients's participation in the auction for the sale of goods and is intended for clients of Segezh Group.

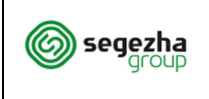

### 1. Section 1

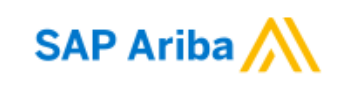

### Вход поставщика

| Aigorov@gmail.com                  |                    |
|------------------------------------|--------------------|
| •••••                              | ি                  |
| Вход<br>Восстановлание имени польз | ователя или пароля |

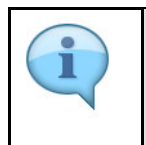

1

To log in, use a link from the invitation or go to:

https://service.ariba.com/Supplier.aw/

| i | To log in to your account, fill in the fields: <b>Username</b> and <b>Password.</b> |
|---|-------------------------------------------------------------------------------------|
|---|-------------------------------------------------------------------------------------|

If you don't have an account with SAP Ariba,

1. Click here to self-register https://s1-

ru.ariba.com/Sourcing/Main/aw?awh=r&awssk=levwg5YR&realm =segezha-group&dard=1. More instructions on how to fill the fields are presented on our website in the "Purchases" section: https://old.segezha-group.com/procurement-sap-ariba/

Follow further instructions from the emails you receive.

(1) Press **Login** button to open your account.

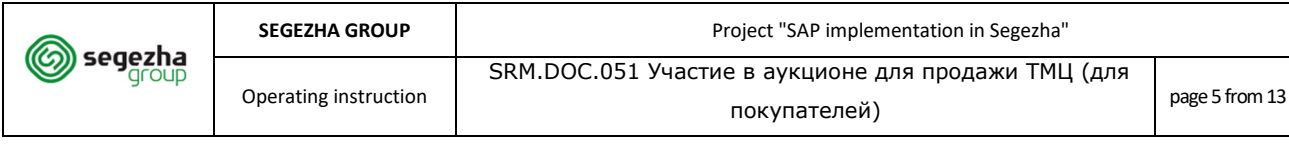

| Ariba Proposals and Questionnaires -                                                            | Стандартная учетная запись Перейти                                                                                                    |
|-------------------------------------------------------------------------------------------------|----------------------------------------------------------------------------------------------------|
| JSC URALCHEM / PJSC URALKALI SEGEZHA                                                            | GROUP                                                                                                    |
| Сумма заказов по категориям в Вашем профиле за последние 12 месяцев превышает 1500 000,00 RUB . | Уважаемые потенциальные поставщики и клиенты!<br>Приветствуем Вас в разделе "Закупки и продажи" ГК "Сегежа" в SAP Ariba. В данном разделе вы сможете принять участие в закупочных<br>контратента, а также пройти предварительный квалификационный отбор.<br>Подробные инструкции по работе в системе представлены на нашем сайте по адресу www.segezha-group.com/procurement-sap-ariba/<br>Рекомендуем использовать для работы в Ariba ГК "Сегежа" следующие браузеры: Internet Explorer; Google Chrome (убедитесь, что в ра<br>сайта).<br>При возникновении технических проблем обращайтесь в поддержку. Электронный адрес Поддержки: Aribasupport@segezha-group.com.<br>Также Вы сможете получить консультацию от специалистов SAP, нажав на значок "?" в верхней правой части экрана.<br>СОбЫТИЯ |
|                                                                                                 | Имя           ▼ Состояние: Completed (3)           Tecr. Второй этап           Tecr. Этап 1           Сопровождение программных продуктов на платформе1СПредприятие           ▼ Состояние: Open (1)           Sale of goods           ▼ состояние: Pending Selection (31)           Прямой аукцион           тест RFP с ценой           Тест_приведенная с S4_1           Прив стоимость 1           Тест аукцион                                                                                                    |

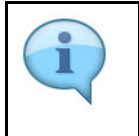

All procedures and questionnaires are in **the Ariba Proposals and Questionnaires** section.

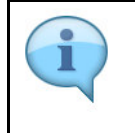

In **the Events** section find the required Open auction.

### (2) An event is selected, such as **Sale of Goods.**

| esone 💿 Nextcloud 🐷 Tect 3rd user 🐷 Ariba Sourcing 🐷 Ariba Продуктив 🐷 Продуктив new 🥎 Network 🛝 Support Ariba 🗲 JIRA 🗲 JIRA 2 📴 Outlook 🥎 C3Д 🏐 SEGEZHA 🏵 Ariba D | iscovery 🔇 SSO             |
|----------------------------------------------------------------------------------------------------|----------------------------|
| ор<br>Б                                                                                                    | мпании 👻 Сергей Мартынов 🔻 |
| Segezha Group                                                                                                    | Синхронизация фа           |
| 🔄 Doc18173992 - Аукцион для продажи ТМЦ                                                                                                    | G                          |
| Решите, собираетесь ли вы участвовать в этом событии.                                                                                                    |                            |
| Загрузить содержимое Намереваюсь участвовать Отказываюсь участвовать Печать сведений о собы                                                                        | ітии                       |
| Общие условия аукциона                                                                                                    | (Раздел :                  |
| VMR 1                                                                                                    |                            |
| ▼ 1 Общие условия аукциона                                                                                                    |                            |
| 1.1 Условия оплаты                                                                                                    | 100% предоплата            |
| 1.2 Согласны ли Вы на требуемые условия оплаты?                                                                                                    | Да                         |
| Обзор события и временные ограничения                                                                                                    | ≫ Следующий                |

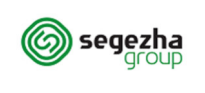

In the "Review Event Details" section, you can see the terms of the auction. The top right corner shows the time before the deadline for submitting proposals.

### (3) To confirm your participation pressed **Review prerequisites.**

| ты        | Doc18173992           | - Аукцион для продажи ТМЦ                                                                   |                                              |
|-----------|-----------------------|---------------------------------------------------------------------------------------------|----------------------------------------------|
| список    | Выберите лоты, в кото | рых хотите принять участие. Можно отменить намерение участвовать в лоте в любое время до по | дачи первого предложения по этом лоту. После |
| анных     | Выбрать лоты          | Выбрать с помощью Excel                                                                     |                                              |
| оты       | Лоты, доступные       | е для подачи предложений                                                                    |                                              |
| эдложения | Имя                   |                                                                                             | Базис поставки (инкотермс)                   |
|           | 2.1 Пило              | материалы 🗸                                                                                 | Москва                                       |
|           | 4 Подтве              | рдить выбранные лоты                                                                        |                                              |
|           |                       |                                                                                             |                                              |

(4) Flags are set in front **of lots or positions** for which you wish to submit an offer.

| Doc18173992 - Аукцион для продажи ТМЦ                                                                                                    |                            |  |  |  |  |  |  |  |
|----------------------------------------------------------------------------------------------------|----------------------------|--|--|--|--|--|--|--|
| Выберите лоты, в которых хотите принять участие. Можно отменить намерение участвовать в лоте в любое время до подачи первого предложения по этом лоту. Пос |                            |  |  |  |  |  |  |  |
| Выбрать лоты Выбрать с помощью Excel                                                                                                    |                            |  |  |  |  |  |  |  |
| Лоты, доступные для подачи предложений                                                                                                    |                            |  |  |  |  |  |  |  |
| RMN 🔪                                                                                                    | Базис поставки (инкотермс) |  |  |  |  |  |  |  |
| 2.1 Пиломатериалы ∨                                                                                                    | Москва                     |  |  |  |  |  |  |  |
| Бодтвердить выбранные лоты                                                                                                    |                            |  |  |  |  |  |  |  |
|                                                                                                    |                            |  |  |  |  |  |  |  |

(5) Clicks to Select lots.

| 🔊 h -                 | SEGEZHA GROUP                          |                     | Project "SAP implementation in Segezha"                         |                          |            |                               |                                 |  |
|-----------------------|----------------------------------------|---------------------|-----------------------------------------------------------------|--------------------------|------------|-------------------------------|---------------------------------|--|
| group                 | Operating instruction                  | SRM.DOC.05          | RM.DOC.051 Участие в аукционе для продажи ТМЦ (для покупателей) |                          |            |                               |                                 |  |
| ▲ Doc1817399          | 92 - Аукцион для продажи ТМЦ           |                     |                                                                 |                          |            | Ċ                             | Время до закрытия 1<br>21:04:29 |  |
| Перед участием в торг | ах, необходимо дать ответы на вопросы. |                     |                                                                 |                          |            |                               |                                 |  |
| Все содержимое        |                                        |                     |                                                                 | Мой ответ                |            |                               | Лидирующее преди                |  |
| Имя 1                 | Базис п                                | оставки (инкотермс) | Ранг                                                            | Цена (не включается НДС) | Количество | Общая сумма (не включает НДС) | Цена (не включаетс              |  |
| 1 Общие условия       | аукциона                               |                     |                                                                 |                          |            |                               |                                 |  |
| 1.1 Условия опла      | аты                                    |                     | 100% предоплата                                                 |                          |            |                               |                                 |  |
| 1.2 Согласны ли       | Вы на требуемые условия оплаты?        |                     | * Не задано 🗸 🕈                                                 |                          |            |                               |                                 |  |
| 2 Коммерческая        | часть                                  |                     | 6                                                               |                          |            |                               |                                 |  |
| Пиломатериал          | ны Москва                              | Меньше              | <b>·</b>                                                        | ~                        | 100 шт.    |                               |                                 |  |
|                       |                                        | IncotermsИнкотермс: | DAP Поставка в место назначения                                 |                          |            |                               |                                 |  |
|                       | (*) означает обязательное поле         |                     |                                                                 |                          |            |                               |                                 |  |
| Предложить            | Пересчитать Сохранить черно            | вик Создать сообще  | ние Импорт из Excel                                             |                          |            |                               |                                 |  |

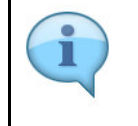

Next, you need to answer all the questions of this auction. Only then you can move on to submitting price offers.

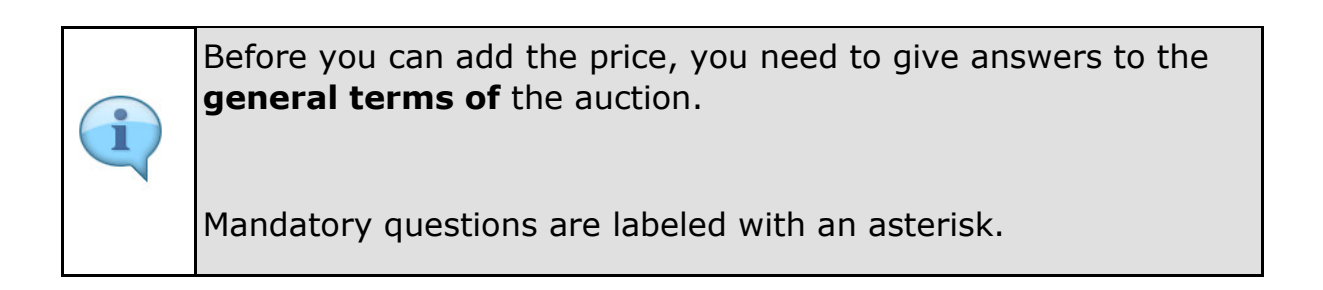

# (6) Contrary to question **1.2 Do you agree to the required payment terms?** the drop list button is pressed.

| 🕾 Doc18173992 - Аукцион для про                    | дажи ТМЦ            |                     |                      |                          |            | C                             | Время до закри<br>21:04:27 |
|----------------------------------------------------|---------------------|---------------------|----------------------|--------------------------|------------|-------------------------------|----------------------------|
| Перед участием в торгах, необходимо дать ответы на | вопросы.            |                     |                      |                          |            |                               |                            |
| Все содержимое                                     |                     |                     |                      |                          |            |                               |                            |
|                                                    |                     |                     |                      | Мой ответ                |            |                               | Лидирующее                 |
| VIMS 1                                             | Базис поставки (инк | отермс)             | Ранг                 | Цена (не включается НДС) | Количество | Общая сумма (не включает НДС) | Цена (не вклю              |
| <ul> <li>Общие условия аукциона</li> </ul>         |                     |                     |                      |                          |            |                               |                            |
| 1.1 Условия оплаты                                 |                     |                     | 100% предоплата      |                          |            |                               |                            |
| 1.2 Согласны ли Вы на требуемые условия опла       | ты?                 |                     | * Не задано 🗸 🕈      |                          |            |                               |                            |
| 2 Коммерческая часть                               |                     |                     | Да                   |                          |            |                               |                            |
| Пиломатериалы                                      | Москва              | Меньше –            | Нет                  | ~                        | 100 шт.    |                               |                            |
|                                                    |                     | IncotermsИнкотермс: | D/ Не задано то назн | ачения                   |            |                               |                            |
| (*) означает обязате/                              | ьное поле           |                     |                      |                          |            |                               |                            |
| Предложить Пересчитать                             | Сохранить черновик  | Создать сообще      | ние Импорт и         | is Excel                 |            |                               |                            |

(7) The answer could be **yes.** 

| Gogozha | SEGEZHA GROUP         | Project "SAP implementation in Segezha"                             |                |
|---------|-----------------------|---------------------------------------------------------------------|----------------|
| group   | Operating instruction | SRM.DOC.051 Участие в аукционе для продажи ТМЦ (для<br>покупателей) | page 8 from 13 |
|         |                       |                                                                     |                |

realer 👼 universe a l'errale evel a l'une control a l'une réaliteure a l'échleure. El l'échleure. El l'échleure. E

|    | 🖆 Doc18173992 - Аукцион для продажи ТМЦ                     |                            |                        |                |                          |            |                               |  |  |
|----|-------------------------------------------------------------|----------------------------|------------------------|----------------|--------------------------|------------|-------------------------------|--|--|
|    | Перед участием в торгах, необходимо дать ответы на вопросы. |                            |                        |                |                          |            |                               |  |  |
|    | Все содержимое                                              |                            |                        |                |                          |            |                               |  |  |
|    |                                                             |                            |                        |                | Мой ответ                |            |                               |  |  |
|    | Имя 1                                                       | Базис поставки (инкотермс) | P                      | Ранг           | Цена (не включается НДС) | Количество | Общая сумма (не включает НДС) |  |  |
| 40 | <ul> <li>1 Общие условия аукциона</li> </ul>                |                            |                        |                |                          |            |                               |  |  |
| 14 | 1.1 Условия оплаты                                          |                            | 100% предоплата        |                |                          |            |                               |  |  |
|    | 1.2 Согласны ли Вы на требуемые условия оплаты?             |                            | * Да 🗸                 | ¢.             |                          |            |                               |  |  |
| я  | 2 Коммерческая часть                                        |                            |                        |                |                          |            |                               |  |  |
|    | Пиломатериалы                                               | Москва Меньше.             | -                      |                | ~                        | 100 шт.    |                               |  |  |
|    |                                                             | IncotermsИнкот             | омс: DAP Поставка в ме | сто назначения |                          |            |                               |  |  |
|    | (*) означает обязательное поле                              |                            |                        |                |                          |            |                               |  |  |
|    | Предложить Пересчитать Сохран                               | ить черновик Создать со    | бщение Им              | ипорт из Excel |                          |            |                               |  |  |

### (8) To confirm your response click **Submit**.

| 🔄 Doc18173992 - Аукцион для продажи ТМЦ                                                                                                |                                                                  |                          | (                                        | Э 21:04 |
|----------------------------------------------------------------------------------------------------|------------------------------------------------------------------|--------------------------|------------------------------------------|---------|
| Перед участием в торгах, необходимо дать ответы на вопросы.                                                                            |                                                                  |                          |                                          |         |
| Все содержимое                                                                                                    |                                                                  |                          |                                          |         |
|                                                                                                    |                                                                  | Мой ствет                |                                          | Лидир   |
| Umr t                                                                                                    | Базис поставки (инкотермс) Ранг                                  | Цена (не включается НДС) | Количество Общая сумма (не включает НДС) | Цена (  |
| <ul> <li>▼ 1. Общие условия аукциона</li> <li>1.1. Условия оплаты</li> <li>1.2. Согласны ли Вы на требуемые условия оплаты?</li> </ul> | Подать это предложение?<br>Для отправия накомите на кнопку "ОК". | ,                        |                                          |         |
| <ul> <li>2 Коммерческая часть</li> <li>Пиломатериалы</li> </ul>                                                                        | Москва                                                           | ·                        | 100 urt.                                 |         |
|                                                                                                    | IncotermsИнкотермс: DAP Поставка в место                         | назначения               |                                          |         |
| (*) озничает обязательное поле<br>Предложить Пересчитать Сохранит                                                                      | ь черновик   Создать сообщение Импо                              | ірт из Excel             |                                          |         |

## (9) Presses OK.

| 🗟 Doc18173992 - Аукцион для продажи ТМЦ            |                       |                     |                             |                          |                                          |        |  |  |  |
|----------------------------------------------------|-----------------------|---------------------|-----------------------------|--------------------------|------------------------------------------|--------|--|--|--|
| Все содержимое                                     |                       |                     |                             |                          |                                          |        |  |  |  |
|                                                    |                       |                     |                             | Мой ответ                |                                          | Лидиру |  |  |  |
| Имя †                                              | Базис поставки (инко  | термс)              | Ранг                        | Цена (не включается НДС) | Количество Общая сумма (не включает НДС) | Цена   |  |  |  |
| <ul> <li>Общие условия аукциона</li> </ul>         |                       |                     |                             |                          |                                          |        |  |  |  |
| 1.1 Условия оплаты                                 |                       |                     | 100% предоплата             |                          |                                          |        |  |  |  |
| 1.2 Согласны ли Вы на требуемые условия<br>оплаты? |                       |                     | * Да 🗸 🕈                    |                          |                                          |        |  |  |  |
| 2 Коммерческая часть                               |                       |                     |                             |                          |                                          |        |  |  |  |
| Пиломатериалы                                      | Москва                | Меньше –            |                             | * 5000 RUB 🗸             | 100 ur.                                  |        |  |  |  |
|                                                    |                       | IncotermsИнкотермс: | DAP Поставка в место назнач | ения                     | неограниченного максимального значения   |        |  |  |  |
| Увеличить для выбранных позиций на                 | значение 🗸 🔲 При      | именить             |                             |                          | (*) означает обязательное поле           |        |  |  |  |
| Предложить Пересчитать                             | Восстановить последне | ее предложение      | Сохранить черновик          | Создать сообщение        | Импорт из Excel                          |        |  |  |  |

(10) The **Price (no VAT)** box for the chosen position should be filled.

| 🔘 cogozh a | SEGEZHA GROUP         | OUP Project "SAP implementation in Segezha"         |                |  |  |  |  |  |
|------------|-----------------------|-----------------------------------------------------|----------------|--|--|--|--|--|
| group      |                       | SRM.DOC.051 Участие в аукционе для продажи ТМЦ (для |                |  |  |  |  |  |
|            | Operating instruction | покупателей)                                        | page 9 from 13 |  |  |  |  |  |

🗈 Doc18173992 - Аукцион для продажи ТМЦ

() 21:00

| Все содержимое                                     |                                    |                                 |                          |                                          |         |
|----------------------------------------------------|------------------------------------|---------------------------------|--------------------------|------------------------------------------|---------|
|                                                    |                                    |                                 | Мой ответ                |                                          | Лидирую |
| Имя 1                                              | Базис поставки (инкотермс)         | Ранг                            | Цена (не включается НДС) | Количество Общая сумма (не включает НДС) | Цена (н |
| 1 Общие условия аукциона                           |                                    |                                 |                          |                                          |         |
| 1.1 Условия оплаты                                 |                                    | 100% предоплата                 |                          |                                          |         |
| 1.2 Согласны ли Вы на требуемые условия<br>оплаты? |                                    | * Да 🗸 🕈                        |                          |                                          |         |
| 2 Коммерческая часть                               |                                    |                                 |                          |                                          |         |
| Пиломатериалы                                      | Москва Меньше –                    |                                 | * 5000 RUB 🗸             | 100 шт.                                  |         |
|                                                    | IncotermsИнкотермс:                | DAP Поставка в место назначения |                          |                                          |         |
| Увеличить для выбранных позиций на                 | значение 🗸 Применить               |                                 |                          | (*) означает обязательное поле           |         |
| Предложить Пересчитать                             | Восстановить последнее предложение | Сохранить черновик              | Создать сообщение        | Импорт из Excel                          |         |

### (11) To display the total amount press Recount.

| в ростятлават - Айкион фиянродажи ниц С 21         |                     |                     |                      |                          |                                       |             |  |  |  |
|----------------------------------------------------|---------------------|---------------------|----------------------|--------------------------|---------------------------------------|-------------|--|--|--|
| Все содержимое                                     |                     |                     |                      |                          |                                       |             |  |  |  |
|                                                    |                     |                     |                      | Мой ответ                |                                       | Лидирую     |  |  |  |
| Имя †                                              | Базис поставки (ин  | котермс)            | Ранг                 | Цена (не включается НДС) | Количество Общая сумма (не включает Н | цс) Цена (н |  |  |  |
| <ul> <li>Общие условия аукциона</li> </ul>         |                     |                     |                      |                          |                                       |             |  |  |  |
| 1.1 Условия оплаты                                 |                     |                     | 100% предоплата      |                          |                                       |             |  |  |  |
| 1.2 Согласны ли Вы на требуемые условия<br>оплаты? |                     |                     | * [ Да 🗸 🗸 👎         |                          |                                       |             |  |  |  |
| 2 Коммерческая часть                               |                     |                     |                      |                          |                                       |             |  |  |  |
| Пиломатериалы                                      | Москва              | Меньше –            |                      | * ₽5 000,00 RUB V        | 100 шт. Ф500 000,00 RUB               |             |  |  |  |
|                                                    |                     | IncotermsИнкотермс: | DAP Поставка в место | р назначения             |                                       |             |  |  |  |
| Увеличить для выбранных позиций на                 | значение 🗸 🔲        | Ірименить           |                      |                          | (*) означает обязательное поле        |             |  |  |  |
| Предложить Пересчитать                             | Восстановить послед | нее предложение     | Сохранить чернови    | ик Создать сообщение     | Импорт из Excel                       |             |  |  |  |

### (12) To propose your price press **Submit.**

| 🗈 Doc18173992 - Аукцион для прод                   | ажи ТМЦ                      |              |                         |                          |            | (                             | Э <sup>Время</sup><br>21:0 |
|----------------------------------------------------|------------------------------|--------------|-------------------------|--------------------------|------------|-------------------------------|----------------------------|
| Все содержимое                                     |                              |              |                         |                          |            |                               |                            |
|                                                    |                              |              |                         | Мой ответ                |            |                               | Лидиру                     |
| MMR †                                              | Базис поставки (инкотермс)   |              | Ранг                    | Цена (не включается НДС) | Количество | Общая сумма (не включает НДС) | Цена                       |
| 1 Общие условия аукциона                           |                              |              |                         |                          |            |                               |                            |
| 1.1 Условия оплаты                                 |                              |              | 100% предоплата         |                          |            |                               |                            |
| 1.2 Согласны ли Вы на требуемые условия<br>оплаты? |                              |              |                         |                          |            |                               |                            |
| ▼ 2 Коммерческая часть                             |                              | ✓ Подат      | гь это предложение?     |                          |            |                               |                            |
| Пиломатериалы                                      | Москва                       | Для отправки | нажмите на кнопку "ОК". | * P5 000,00 RUB V        | 100 шт.    | P500 000.00 RUB               |                            |
|                                                    | Inco                         |              | ОК Отмена               | ения                     |            |                               |                            |
| Увеличить для выбранных позиций на                 | значение 🗸 Примен            |              | 13                      |                          |            | *) означает обязательное поле |                            |
| Предложить Пересчитать                             | Восстановить последнее предл | южение       | Сохранить черновик      | Создать сообщение        | Импорт и   | is Excel                      |                            |

(13) Pressed OK.

| Segezha<br>group | SEGEZHA GROUP         | Project "SAP implementation in Segezha"             |                 |
|------------------|-----------------------|-----------------------------------------------------|-----------------|
|                  | Operating instruction | SRM.DOC.051 Участие в аукционе для продажи ТМЦ (для | page 10 from 12 |
|                  | Operating instruction | покупателей)                                        | page 10 morn 13 |

|                       | Мой ответ                          |            |                            | Лидирующее предл   |
|-----------------------|------------------------------------|------------|----------------------------|--------------------|
| Ранг                  | Цена (не включается НДС)           | Количество | Общая сумма (не включает Н | Цена (не включает) |
|                       |                                    |            |                            |                    |
|                       |                                    |            |                            |                    |
| <b>9</b> <sup>2</sup> |                                    |            |                            |                    |
|                       |                                    |            |                            |                    |
|                       | ∎ * <mark>₽5 000,00</mark> RUB ✓ 🐇 | 100 шт. ₽  | 500 000,00 RUB             | ₽5 000,00 RUB      |
| сто назначения        | 3                                  |            |                            |                    |
|                       |                                    | (*)        | означает обязательное поле |                    |
| южение                | Сохранить черновик                 | Создать со | общение Импор              | гиз Excel          |
| <b>(i)</b>            | If your offer is leading           | at the au  | iction, you will se        | e this icon        |

(orange hammer) next to your price.

|                 | Лидирующее предложение                  |                                                                                                 |                                               |                                                              |                                                      |
|-----------------|-----------------------------------------|-------------------------------------------------------------------------------------------------|-----------------------------------------------|--------------------------------------------------------------|------------------------------------------------------|
|                 | Ранг                                    | Цена (не включается НДС)                                                                        | Количество                                    | Общая сумма (не включает НДС                                 | Цена (не включается НДо                              |
|                 |                                         |                                                                                                 |                                               |                                                              |                                                      |
| 100% предо      | оплата                                  |                                                                                                 |                                               |                                                              |                                                      |
| * Да            | ✓ ♥                                     |                                                                                                 |                                               |                                                              |                                                      |
|                 | 2                                       | ■* ₽5 000,00 RUB ∨                                                                              | 100 шт. 🛛 ₽ 9                                 | 520 000,00 RUB                                               | ₽5 100,00 RUB                                        |
| DAP Поставн     | ка в место назначе                      | ния                                                                                             |                                               |                                                              |                                                      |
|                 |                                         |                                                                                                 | (*) c                                         | значает обязательное поле                                    |                                                      |
| гь последнее пр | редложение                              | Сохранить черновик                                                                              | Создать сос                                   | общение Импорт и                                             | з Excel                                              |
| i               | If your<br>badge.<br>offered<br>availab | offer is no longer la<br>In the <b>Column, th</b><br>price from the sub<br>le in the auction pa | eading,<br><b>e Lead</b><br>mitted<br>tramete | you will not be<br>ling Offer sho<br>(provided that<br>ers). | e able to see thi<br>ws the best<br>the best price i |

| SEGEZHA GROUP Project "SAP implementation in Segezha" |                             |                |                        |                                                                 |         |             |                    |                            |                                      |
|-------------------------------------------------------|-----------------------------|----------------|------------------------|-----------------------------------------------------------------|---------|-------------|--------------------|----------------------------|--------------------------------------|
| group                                                 | Group Operating instruction |                |                        | SRM.DOC.051 Участие в аукционе для продажи ТМЦ (д. покупателей) |         |             | ТМЦ (для           | page 11 from 13            |                                      |
| ки ТМЦ                                                |                             |                |                        |                                                                 |         |             | СИН                | нхронизация фаилов<br>Ф 20 | а<br>емя до закрытия торг<br>):26:28 |
|                                                       |                             |                |                        |                                                                 |         |             |                    |                            | 1                                    |
|                                                       |                             |                |                        | Moi                                                             | ответ   |             |                    | Л                          | идирующее предлож                    |
| Базис постав                                          | ки (инкотермс)              |                | Ранг                   | Цена (не включает                                               | :я НДС) | Количество  | Общая сумма (не в  | зключает НДС)              | Цена (не включается                  |
|                                                       |                             | 100% np        | редоплата              |                                                                 |         |             |                    |                            |                                      |
|                                                       |                             | * Да           | ✓                      |                                                                 |         |             |                    |                            |                                      |
| Москва                                                | Меньше –                    |                | 2                      | ₽5 000,00                                                       | RUB 🗸   | 100 шт. ₽5  | 20 000,00 RUB      | ₽5                         | 100,00 RUB                           |
|                                                       | IncotermsИнкотермс:         | DAP Noc        | тавка в место назначен | ия 14                                                           |         |             |                    |                            |                                      |
| значение ∨                                            | Применить                   |                |                        |                                                                 |         | (*) 0       | значает обязательн | юе поле                    |                                      |
| Пересчит                                              | ать Восстано                | вить последнее | предложение            | Сохранить чернов                                                | ик      | Создать соо | бщение             | Импорт из Ехс              | el                                   |

(14) This icon is pressed  $\blacksquare$  to improve the bet on the nominal amount set as the minimum margin.

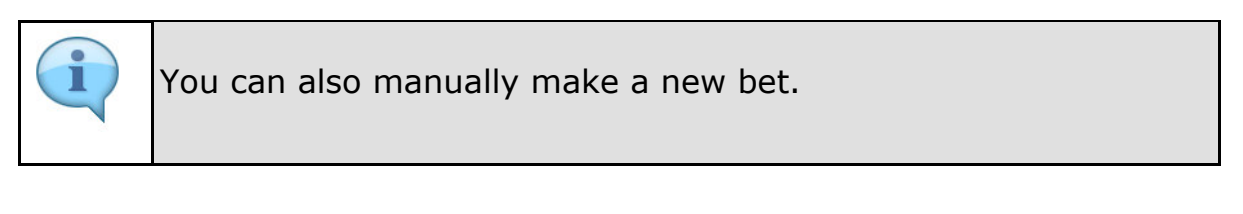

| 🖻 Оостят73992 - Аукцион для продах                 | (и тмц                                          |                                            |                                           | Ċ                                        | 9 20:25:47         |
|----------------------------------------------------|-------------------------------------------------|--------------------------------------------|-------------------------------------------|------------------------------------------|--------------------|
| се содержимое                                      |                                                 |                                            |                                           |                                          |                    |
|                                                    |                                                 |                                            | Мой ответ                                 |                                          | Лидирующее предлож |
| in t                                               | Базис поставки (инкотермс)                      | Ранг                                       | Цена (не включается НДС)                  | Количество Общая сумма (не включает НДС) | Цена (не включаетс |
| 1 Общие условия аукциона                           |                                                 |                                            |                                           |                                          |                    |
| 1.1 Условия оплаты                                 |                                                 | 100% предоплата                            |                                           |                                          |                    |
| 1.2 Согласны ли Вы на требуемые условия<br>оплаты? |                                                 | * Да 🗸 🕈                                   |                                           |                                          |                    |
| 2 Коммерческая часть                               |                                                 |                                            |                                           |                                          |                    |
| Пиломатериалы                                      | Москва Меньше                                   | 2                                          | * P5 101,00 RUB V                         | 100 шт. Р510 100,00 RUB                  | ₽5 100.00 RUB      |
|                                                    | IncotermsИнкотермс:                             | 15 Поставка в место назначения             |                                           |                                          |                    |
| /величить для выбранных позиций на                 | значение 🗸 Применить                            | Ŭ                                          |                                           | (*) означает обязательное поле           |                    |
| Предложить Возглавить список •                     | При Пересчитать Восстано                        | менить укеличение                          | Сохранить черновик                        | Создать сообщение Импорт                 | из Excel           |
| It is also<br>the price<br>(depend                 | o possible to<br>e of them by<br>ling on the pa | select sever<br>the same no<br>arameters o | al lots/pos<br>ominal am<br>f the auction | itions and inclount or percent<br>on).   | rease<br>ntage     |

(15) The flag is placed near the required position.

| Cogozha | SEGEZHA GROUP         | ZHA GROUP         Project "SAP implementation in Segezha" |                 |  |  |  |
|---------|-----------------------|-----------------------------------------------------------|-----------------|--|--|--|
| group   |                       | SRM.DOC.051 Участие в аукционе для продажи ТМЦ (для       |                 |  |  |  |
|         | Operating instruction | покупателей)                                              | page 12 from 13 |  |  |  |
|         |                       |                                                           |                 |  |  |  |

| 🗟 Doc18173992 - Аукцион для продажи ТМЦ 🕒 🖞        |                   |                     |                        |                         |                |                                | 20:25:42          |
|----------------------------------------------------|-------------------|---------------------|------------------------|-------------------------|----------------|--------------------------------|-------------------|
| Все содержимое                                     |                   |                     |                        |                         |                |                                |                   |
|                                                    |                   |                     |                        | Мой отве                | т              |                                | Лидирующее предло |
| Имя †                                              | Базис поставки (и | нкотермс)           | Ранг                   | Цена (не включается НД  | (С) Количество | Общая сумма (не включает НДС)  | Цена (не включает |
| <ul> <li>Общие условия аукциона</li> </ul>         |                   |                     |                        |                         |                |                                |                   |
| 1.1 Условия оплаты                                 |                   |                     | 100% предоплата        |                         |                |                                |                   |
| 1.2 Согласны ли Вы на требуемые условия<br>оплаты? |                   |                     | *Да 🗸 🗣                | t                       |                |                                |                   |
| 2 Коммерческая часть                               |                   |                     |                        |                         |                |                                |                   |
| Пиломатериалы                                      | Москва            | Меньше –            | 2                      | * P5 101,00             | RUB 🗸 100 шт.  | ₽510 100,00 RUB                | ₽5 100,00 RUB     |
|                                                    |                   | IncotermsИнкотермс: | DAP Поставка в мес     | сто назначения          |                |                                |                   |
| Увеличить для выбранных позиций на 100             | значение 🗸        | Применить           |                        |                         |                | (*) означает обязательное поле |                   |
| Предложить Возглавить список                       | 16 Пересчита      | ть Восстано         | вить последнее предлож | сение Сохранить чернови | к Создать      | сообщение Импорт               | из Excel          |

### (16) The amount we want to increase the price is introduced into the field.

| В Doc18173992 - Аукцион для продажи ТМЦ            |                           |                |                   |                       |                          | Э Время до закры<br>20:25:38 |                                |                |
|----------------------------------------------------|---------------------------|----------------|-------------------|-----------------------|--------------------------|------------------------------|--------------------------------|----------------|
| Все содержимое                                     |                           |                |                   |                       |                          |                              |                                |                |
|                                                    |                           |                |                   |                       | Мой ответ                |                              |                                | Лидирующее пре |
| Имя †                                              | Базис поставки (инкотермс |                |                   | Ранг                  | Цена (не включается НДС) | Количество                   | Общая сумма (не включает НДС)  | Цена (не включ |
| 1 Общие условия аукциона                           |                           |                |                   |                       |                          |                              |                                |                |
| 1.1 Условия оплаты                                 |                           |                | 100% пред         | оплата                |                          |                              |                                |                |
| 1.2 Согласны ли Вы на требуемые условия<br>оплаты? |                           |                | * Да              | <ul> <li>✓</li> </ul> |                          |                              |                                |                |
| 2 Коммерческая часть                               |                           |                |                   |                       |                          |                              |                                |                |
| Пиломатериалы                                      | Москва                    | Меньше –       | $\checkmark$      | 2                     | * P5 101,00 RUB N        | 100 шт.                      | ₽510 100,00 RUB                | ₽5 100,00 RUB  |
|                                                    | Incol                     | ermsИнкотермс: | <b>DAP</b> Постав | ка в место назначения |                          |                              |                                |                |
| Увеличить для выбранных позиций на 100             | значение 🗸 Приме          | енить Прим     | енить увеличение  |                       |                          |                              | (*) означает обязательное поле |                |
| Предложить Возглавить список •                     | Пересчитать               | Восстано       | вить последнее п  | редложение            | Сохранить черновик       | Создать                      | сообщение Импорт               | из Excel       |

### (17) The **Button Apply Increase** is pressed.

| Б Doc18173992 - Аукцион для продажи ТМЦ            |                            |                        |                          |                          |                                         |                       |
|----------------------------------------------------|----------------------------|------------------------|--------------------------|--------------------------|-----------------------------------------|-----------------------|
| Все содержимое                                     |                            |                        |                          |                          |                                         |                       |
|                                                    |                            |                        |                          | Мой ответ                |                                         | Лидирующее предложе   |
| Имя †                                              | Базис поставки (инкотермс) |                        | Ранг                     | Цена (не включается НДС) | Количество Общая сумма (не включает НДС | ) Цена (не включается |
| ▼ 1 Общие условия аукциона                         |                            |                        |                          |                          |                                         |                       |
| 1.1 Условия оплаты                                 |                            | 100% np                | едоплата                 |                          |                                         |                       |
| 1.2 Согласны ли Вы на требуемые условия<br>оплаты? |                            | * Да                   | ~ ♥                      |                          |                                         |                       |
| 2 Коммерческая часть                               |                            |                        |                          |                          |                                         |                       |
| Пиломатериалы                                      | Москва Ме                  | ньше –                 | 2                        | ▼ \$ 201,00 RUB ∨        | 100 шт. P520 100,00 RUB                 | P5 100,00 RUB         |
|                                                    | Incoterms                  | инкотермс: DAP Пост    | тавка в место назначения |                          |                                         |                       |
| Увеличить для выбранных позиций на 100             | значение 🗸 Применит        | ь                      |                          |                          | (*) означает обязательное поле          |                       |
| Предложить Возглавить список •                     | Пересчитать                | Восстановить последнее | предложение              | Сохранить черновик       | Создать сообщение Импор                 | т из Excel            |

(18) To submit an offer clicks **Submit**.

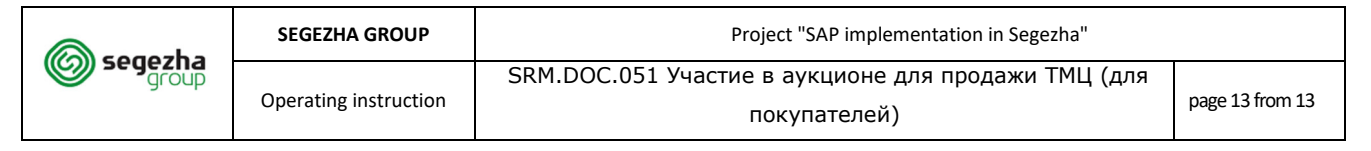

| Все содержимое                                     |                            |                              |                          |                                          |              |
|----------------------------------------------------|----------------------------|------------------------------|--------------------------|------------------------------------------|--------------|
|                                                    |                            |                              | Мой ответ                |                                          | Лидирующее п |
| UMR T                                              | Базис поставки (инкотермс) | Ранг                         | Цена (не включается НДС) | Количество Общая сумма (не включает НДС) | Цена (не вкл |
| 1 Общие условия аукциона                           |                            |                              |                          |                                          |              |
| 1.1 Условия оплаты                                 |                            | 100% предоплата              |                          |                                          |              |
| 1.2 Согласны ли Вы на требуемые условия<br>оплаты? |                            |                              |                          |                                          |              |
| 2 Коммерческая часть                               | ✓ Πα                       | одать это предложение?       |                          |                                          |              |
| Пиломатериалы                                      | Для отпр                   | авки нажмите на кнопку "ОК". | ₽5 201,00 RUB ✓          | 100 шт.                                  | ₽5 100,00 RU |
|                                                    | Incoter                    | ОК Отмена                    | ия                       |                                          |              |
| Увеличить для выбранных позиций на                 | значение СПримен           | 19                           |                          | (*) означает обязательное поле           |              |
| Предложить Возглавить список •                     | Пересчитать Восстан        | овить последнее предложение  | Сохранить черновик       | Создать сообщение Импорт                 | из Excel     |

## (19) Pressed OK.

| Ariba Sourcir                          | ng                                                 |                   |                     |                               |                          | 🗰 Настройки компании 🗸      | Сергей Мартынов 🔻   | Справочный центр »                |
|----------------------------------------|----------------------------------------------------|-------------------|---------------------|-------------------------------|--------------------------|-----------------------------|---------------------|-----------------------------------|
| Вернуться на панель управлени          | is Segezha Group                                   |                   |                     |                               |                          |                             | Синхронизация ф     | айлов                             |
| Консоль                                | 🔄 Doc18173992 - Аукцион для                        | продажи ТМЦ       |                     |                               |                          |                             | C                   | Время до закрытия торгов 20:25:24 |
| Сообщения события<br>Журнал ответов    | 🗸 Предложение подано.                              |                   |                     |                               |                          |                             |                     |                                   |
| <ul> <li>Контрольный список</li> </ul> |                                                    |                   |                     |                               |                          |                             |                     |                                   |
| 1. Проверка данных                     | Все содержимое                                     |                   |                     |                               |                          |                             |                     | =                                 |
| события                                |                                                    |                   |                     |                               | Мой ответ                |                             |                     | Лидирующее предложение            |
| 2. Выбрать лоты                        | Vivis †                                            | Базис поставки (и | нкотермс)           | Ранг                          | Цена (не включается НДС) | Количество Общая сумма      | а (не включает НДС) | Цена (не включается НДС)          |
| 3. Подать предложения                  | <ul> <li>1 Общие условия аукциона</li> </ul>       |                   |                     |                               |                          |                             |                     |                                   |
| 11 A. 11                               | 1.1 Условия оплаты                                 |                   |                     | 100% предоплата               |                          |                             |                     |                                   |
| <ul> <li>Содержимое события</li> </ul> | 1.2 Согласны ли Вы на требуемые условия<br>оплаты? |                   |                     | * *                           |                          |                             |                     |                                   |
|                                        | 2 Коммерческая часть                               |                   |                     |                               |                          |                             |                     |                                   |
| Все содержимое                         | Пиломатериалы                                      | Москва            | Меньше              | 1                             | P5 201.00 RUB            | V 🏝 100 ωτ. 🛛 P520 100,00 F | RUB                 | P5 201.00 RUB                     |
| 1 Общие условия<br>аукциона            |                                                    |                   | IncotermsИнкотермс: | DAP Поставка в место назначен | uta                      |                             |                     |                                   |
| 2 Коммерческая<br>часть                | Увеличить для выбранных позиций на                 | значение 🗸        | Применить           |                               |                          | (*) означает обя            | кзательное поле     |                                   |
| <ul> <li>Выбрать лот</li> </ul>        | Предложить Возглавить спи                          | сок 🕶 Пересчита   | ть Восстан          | овить последнее предложение   | Сохранить черновик       | Создать сообщение           | Импорт и            | s Excel                           |
| Просмотр всех лотов                    |                                                    |                   |                     |                               |                          |                             |                     |                                   |
| 2.1 Пиломатериалы-                     |                                                    |                   |                     |                               |                          |                             |                     |                                   |

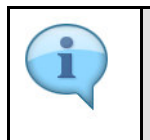

If the offer is successfully submitted, you will see this inscription.

|   | After the deadline for submitting proposals, the status of the event changes to "Pending selection"                                                                                                   |
|---|----------------------------------------------------------------------------------------------------|
| 1 | Once you are winner, you can get a notification of the positions<br>your offer has been selected/not selected as the winner. Such a<br>notification can be sent by a responsible employee of Segezha. |
|   | After summing up the event status changes to "Completed"                                                                                                    |